# **Manual til Nexus**

En vejledning til medarbejdere i Center for Sundhed og Ældre, Næstved Kommune.

## Indholdsfortegnelse

| 1.0 Indledning                                                | 4    |
|---------------------------------------------------------------|------|
| 2.0 Adgang til Nexus                                          | 4    |
| 2.1 Webbaseret adgang                                         | 4    |
| 2.2 Nexus app hentes via Firmaportal                          | 5    |
| 2.3 Nexus app adgang                                          | 6    |
| 2.4 Glemt kode                                                | 7    |
| 2.5 Brugeroprettelse i Nexus                                  | 7    |
| 3.0 Testborgere og korrekt journalføring                      | 7    |
| 3.1 Testpersoner                                              | 7    |
| 3.2 Korrekt journalføring                                     | 8    |
| 4.0 Funktioner i Nexus                                        | 8    |
| 5.0 Sidemenuen (lodret) – Borgere på tværs                    | 9    |
| 6.0 Borgerjournal                                             | . 10 |
| 6.1 Borgerbanner                                              | . 11 |
| 6.2 Stamdata                                                  | . 11 |
| 6.2.1 Nye borgere                                             | . 11 |
| 6.2.2 Kendte borgere                                          | . 11 |
| 6.2.1 Ændring af adresse/opholdsadresse                       | . 12 |
| 7.0 Borgerens kalender                                        | . 13 |
| 8.0 Borgerforløb                                              | . 13 |
| 9.0 Upload/vedhæftning af elektroniske og scannede dokumenter | . 15 |
| 10.0 Foto af borger                                           | . 15 |
| 11.0 Opsætning af faglig profil                               | . 16 |
| 12.0 Intern kommunikation                                     | . 16 |
| 12.1 Besøgsnotat                                              | . 16 |
| 13.0 Ekstern kommunikation                                    | . 16 |
| 13.1 Korrespondance til praktiserende læger                   | . 16 |
| 13.1.1 Håndtering af korrespondancer                          | 17   |
| 13.1.2 Indlæggelsesrapport                                    | 17   |
| 14. Sygeplejefaglig udredning                                 | 18   |
| 14.1 Tilstande                                                | 18   |
| 14.1.1 Funktionsevnetilstande                                 | 18   |
| 14.1.2 Helbredstilstande                                      | . 21 |

| 15.0 Tilstandshjul   22                     |
|---------------------------------------------|
| <b>16.0 Observationer</b>                   |
| 16.1 Faldregistrering                       |
| 17.0 Målinger                               |
| 18.0 Indsatsmål og Handlingsanvisning       |
| 18.1 Indsatsmål                             |
| 18.2 Handlingsanvisning                     |
| <b>18.2.1 Døgnrytmeplan</b>                 |
| <b>19.0 Hverdagsobservationer og Triage</b> |
| 20.0 Generelle oplysninger                  |
| 21.0 Informeret og Stedfortrædende samtykke |
| 22.0 Sundhedsfaglige skemaer                |
| 22.1 Ved livets afslutning                  |
| 22.2 Smittefare                             |
| 22.3 Cave                                   |
| 28.28 Medicininformation                    |

## 1.0 Indledning

Denne er en vejledning til de tekniske dele i omsorgssystemet Nexus.

Journalnotater beror på faglige observationer. Det betyder at subjektive vurderinger, unødvendig benævnelse af kolleger, samt interne beskeder ikke skal stå i borgerens journal.

#### Uberettiget eller uvedkommende indsigt i omsorgssystemet

Det er ikke tilladt for medarbejdere at læse i Nexus på andre borgere end dem, man arbejdsmæssigt beskæftiger sig med.

Det vil sige, at det ikke er tilladt at læse i pårørendes, venners eller andre nærtståendes borgerjournal. Dette kan aflæses i en "Brugerlog" og betragtes som uberettiget eller uvedkommende adgang til fortrolige oplysninger og vil medføre tjenstlige sanktioner.

## 2.0 Adgang til Nexus

Der er flere måder at logge ind på, i Nexus.

#### 2.1 Webbaseret adgang

For at logge ind kræves internetadgang. Der kan logges på systemet via en privat pc.

Omsorgssystemet åbnes ved at skrive internetadressen: <u>https://nastved.nexus.kmd.dk</u>

Log på med:

- Brugernavn: arbejdsmail
- Adgangskode: selvvalgt kode

| Næstved Kommune                  |
|----------------------------------|
| Log på                           |
| hogen@example.com<br>Adgangskode |
| Log på                           |

Er det første gang du logger, på en ny device eller et ny internet browser eller alle første gang du logger ind følg denne instruks <u>https://nora.naestved.dk/2-faktorlogin\_MitID\_Erhverv?item=394605</u>

## 2.2 Nexus app hentes via Firmaportal

| Klik på ikonet |             | og installere                                 | e Web KMD Nexus           | s på din compu | ter eller bærbar.                                                                                                    |
|----------------|-------------|-----------------------------------------------|---------------------------|----------------|----------------------------------------------------------------------------------------------------|
|                | Firmaportal |                                               | WEB - KMD Nexus           |                | Installér ····                                                                                                    |
|                |             | ₽                                             | WebLinks                  |                | Hvis du installerer denne<br>version af WEB - KMD Nexus,<br>erstattes andre versioner af<br>WEB - KMD Nexus, som du<br>muligvis allerede har<br>installeret via Firmaportal. Din<br>organisation vil også have<br>tilladelse til automatisk at<br>installere opdateringer af<br>denne app. |
|                |             | Oversigt Yderligere o                         | plysninger                |                |                                                                                                    |
|                |             | Denne APP er godken<br>LINK: <u>KMD Nexus</u> | dt af Næstved Kommunes IT |                |                                                                                                    |
|                |             | Version                                       |                           | 4              |                                                                                                    |
|                |             | Udgivelsesdato                                |                           | 13-03-2024     |                                                                                                    |

For at få Nexus ikonet på skrivebordet skal du klikke på Start og finde KMD Nexus, klik og holdmusen på KMD Nexus mens du trækker det ud på skrivebordet og så slip.

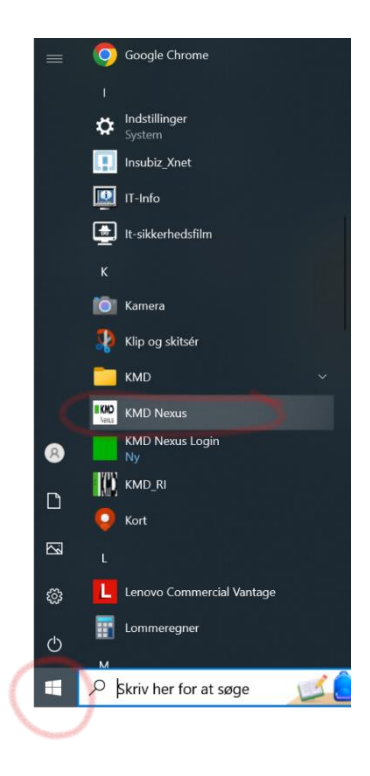

#### 2.3 Nexus app adgang

Du logger på ved at klikke på ikonet og

I forskellige devices er Nexus app installeret, som du kan tilgå.

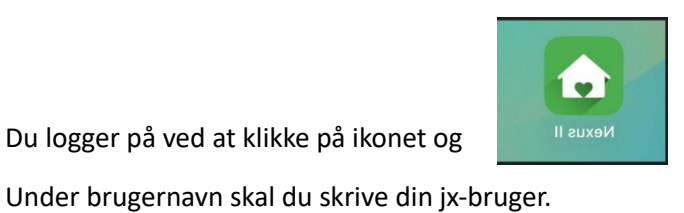

følge nedenstående illustration.

Sæt flueben "Husk dette valg", så denne visning kun ved første login. 🛔 Login Log på Nastved Lås di Login side erkonto Rr Vælg venligst en autentificeringsmetode Næstved Ko Log på ✓ Husk dette valg Vælg kommune Glemt kodeord eller låst ude? Ved brug af en fælles device, SKAL du logge af når du er færdig.

#### 2.4 Glemt kode

Skriv internetadressen https://5588.dk og klik på Ny adgangskode med MitId.

| NEXUS - Links                                                      |
|--------------------------------------------------------------------|
| Nexus                                                              |
| <u>Elektronisk Håndbog på Nora</u>                                 |
| Nora - Næstved kommunes intranet                                   |
| VAR healthcare                                                     |
| Hygiejne Information                                               |
| Secure Aware (brug dit jx-brugernavn)                              |
| Webmail (brugernavn er din @naestved.dk e-mail adresse)            |
| <u>Webax</u>                                                       |
| Databeskyttelse e-læringskursus (brugernavn er din e-mail adresse) |
| Nexus Support(CHP/CBU)                                             |
| Ny adgangskode med MitId                                           |
| Topdesk - sagsoprettelse til IT-servicedesk                        |

#### 2.5 Brugeroprettelse i Nexus

Nye medarbejdere bliver automatisk oprettet i Nexus ved ansættelse.

## 3.0 Testborgere og korrekt journalføring

#### 3.1 Testpersoner

I Nexus er der oprettet to testpersoner man må anvendes til undervisningsbrug.

Følgende testpersoner MÅ bruges i Nexus:

| Kirsten Test Berggren |  |
|-----------------------|--|
| Max Test Berggren     |  |

#### 3.2 Korrekt journalføring

I Nexus er der oprettet en fiktiv borger "God Journalføring", der viser korrekt dokumentationspraksis, for at sikre ensretning på tværs af fagligheden.

Skriv "God Journalføring, i søgefeltet. Vælg herefter den visning du har brug for.

## Der må KUN kopieres fra borgeren "God Journalføring"

## 4.0 Funktioner i Nexus

Du kan ændre skærmbilledet størrelse ved at trykke F11

Du kan åbne et søgefelt ved at trykke Ctrl+F

| +                        | Grønt plus anvendes ved tilføjelse af skemaer.<br>Når plusset står alene, er der kun 1 valgbart skema. |
|--------------------------|----------------------------------------------------------------------------------------------------|
| +•                       | Når der en pil til højre for plusset, er det muligt at vælge mellem forskellige<br>skemaer.            |
| Menu tykke pile viser, a | t der er flere valgmuligheder:                                                                         |
| •                        | Åbner menuen                                                                                           |
|                          | Lukker menuen                                                                                          |
| Dropdown tynd pil vise   | r, at der er underpunkter:                                                                             |
| >                        | Udfolder underpunkter                                                                                  |
| ?                        | Gemmer sig en hjælpetekst. Teksten kan læses ved at placere musemarkøren på tegnet.                    |
|                          |                                                                                                    |

## 5.0 Sidemenuen (lodret) – Borgere på tværs

Den individuelle brugeropsætning har betydning for, hvilke adgange og rettigheder du, som medarbejder, har i Nexus. Opsætningen er derfor forskellig for social- og sundhedshjælpere, social- og sundhedsassistenter, sygeplejersker, terapeuter, visitatorer, ledere, specialister og superbrugere.

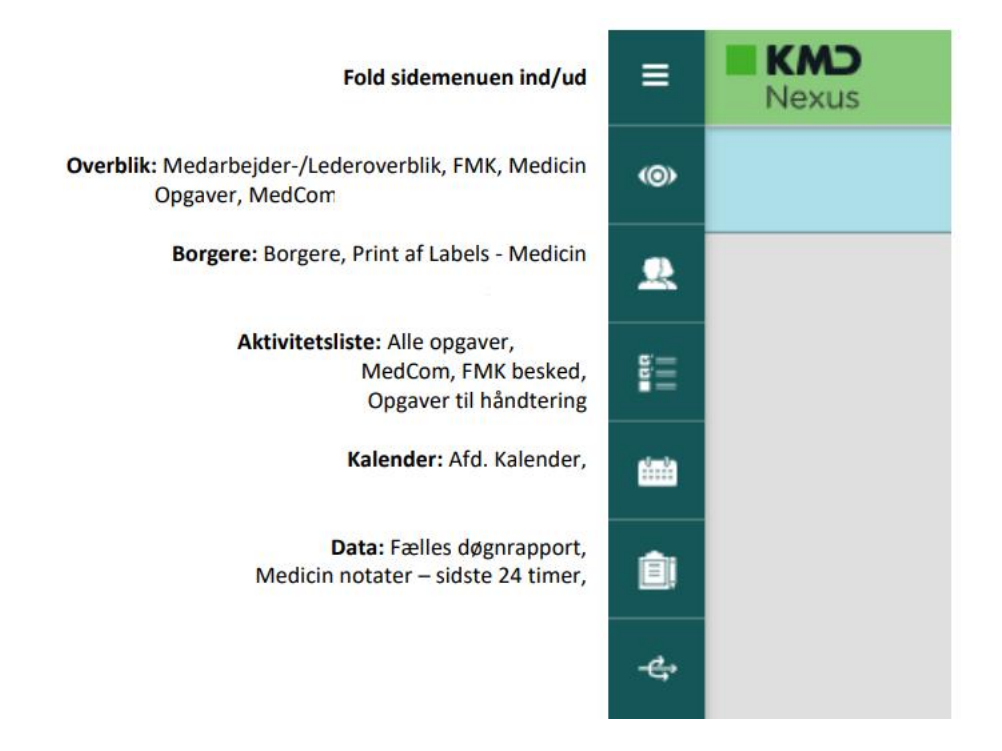

## 6.0 Borgerjournal

Søge en borgers journal frem, ved at skrive dele af borgerens navn, cpr.nr eller adresse i det hvide søgefelt øverst og klikke på Søg.

Sikre at cpr.nr og navn er den korrekte borger inden du klikker videre.

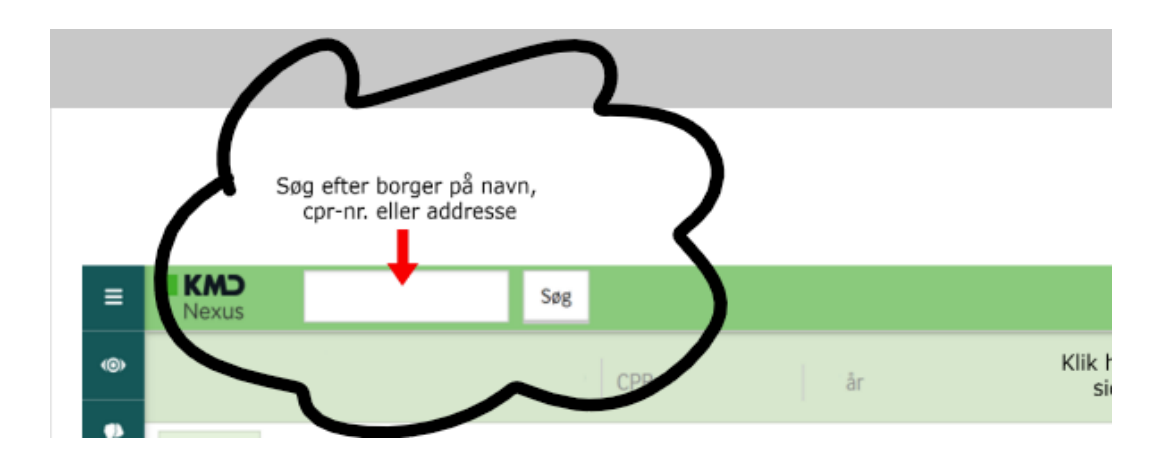

Via søgefeltet vises en liste over de 10 seneste borgere, som du har slået op.

Tekstfarven på borgerens navn angiver borgers status.

| 72 timers behandlingsansvar     | FD9CFF |
|---------------------------------|--------|
| Aktiv                           | 000000 |
| Akut ambulant indlagt           | FAFF5C |
| Død                             | B8132F |
| Genoplivning ønskes midlertidig | 9E9E9E |
| Indlagt på sygehus              | 247008 |
| Indlagt til E-hospital          | OF53FF |
| Orlov                           | F59847 |
| Fejloprettet                    | 0C42CC |

#### 6.1 Borgerbanner

I højre sidemenu vises Stamdata, Tilstandshjulet, oplysninger om egen læge, pårørende og andre vigtige skemaer.

På nye borgere oprettes Informeret og Stedfortrædende samtykke, triageskema, Cave, Smittefare, medicininformation og Fravalg af livsforlængende behandling. Skemaerne kan oprettes via Overblik > Sundhedsfaglige Skemaer.

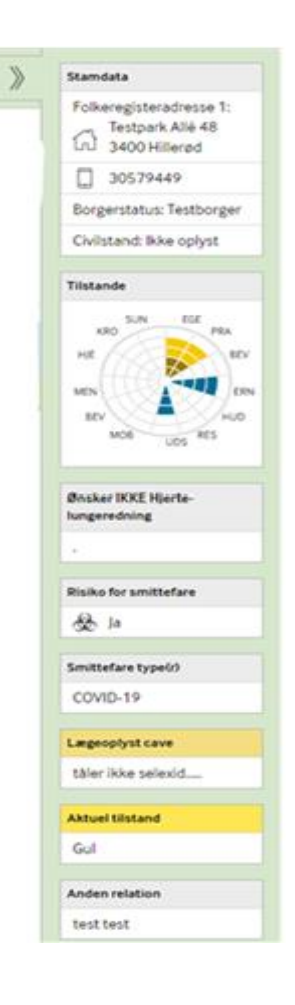

#### 6.2 Stamdata

Ved tilknytning af Fælles Stamkort, udfyldes borgerens stamdata automatisk.

#### 6.2.1 Nye borgere

Myndigheden tilknytter Fælles Stamkort på nye borgere.

#### 6.2.2 Kendte borgere

Medarbejdere med en sundhedsfaglig autorisation, kan tilknytte og opdatere en borger til fælles stamkort. Læs mere om Fælles Stamkort i <u>Introduktion til Aftaleoversigt og Fælles Stamkort</u>.

#### 6.2.1 Ændring af adresse/opholdsadresse

Borgerens adresse indlæses automatisk i Fælles Stamkort. Ved behov for supplerende adresse fx ved midlertidigt ophold, tilføjes denne ved at klikke på borgerens Stamdata eller på borgerens navn.

1. Udfylde supplerende adresse

| Nancy Ann          | Test Ny Berggren | CPR: 251248-9996 | 75 år |
|--------------------|------------------|------------------|-------|
| Redigér stamd      | lata Gem og luk  | Annullér         |       |
| Supplerende adress | e                |                  |       |
| Adresselinje 1 🍘   |                  |                  |       |
| Adresselinje 2     |                  |                  |       |
| Adresselinje 3     |                  |                  |       |
| Adresselinje 4     |                  |                  |       |
| Adresselinje 5     |                  |                  |       |
| Postnummer         |                  |                  |       |
| Ву                 |                  |                  |       |
| Kommunekode        |                  |                  |       |
| Landekode          | Vælg land        | •                |       |

2. Ændre opholdsadressen til supplerende adresse og klik "Gem og Luk"

| Nancy Ann        | <u>Fest Ny</u> | Berggren               | CPR: 251248- | 9996 75 år |  |
|------------------|----------------|------------------------|--------------|------------|--|
| Redigér stamd    | ata            | Gem og luk 🖌           | Annullér     |            |  |
| Opholdsadresse   |                |                        |              |            |  |
| * Opholdsadresse | Folkeregi      | steradresse 1          |              |            |  |
|                  |                | Angiv opholdsadresse   |              |            |  |
|                  |                | Angiv opholdsadresse   | Startdato    | Slutdato   |  |
|                  |                | Folkeregisteradresse 1 | 15-04-2024   |            |  |
|                  |                |                        |              |            |  |
|                  |                | Folkeregisteradresse 1 |              |            |  |
|                  |                | Folkeregisteradresse 2 |              |            |  |
|                  |                | suppresence acresse    |              |            |  |

Gem og luk Annullér

## 7.0 Borgerens kalender

Aftaleoversigten er en kalender, hvor borgerne kan se deres aftaler med hospitalet, kommunal sundhed og pleje samt egen læge samlet ét sted. Den giver os adgang til at se borgernes aftaler hos de andre parter i sundhedsvæsenet i Nexus. Aftaleoversigten skal hentes hver gang den skal bruges, for at sikre, at oplysningerne altid er opdaterede.

| Overblik Borger                                                                                                    | foriøt Kalend     | er | Korrespond | ance     | Data        | Medicin   | Økonomi      | Udlån |           | 2                         |   |  |
|----------------------------------------------------------------------------------------------------|-------------------|----|------------|----------|-------------|-----------|--------------|-------|-----------|---------------------------|---|--|
| Borgerkalender                                                                                                    | Redigér visning   | •  | Skjul menu | ₽.       | Opret kalen | deraftale | Afslut besøg | Spørg | Kun dette | Hent fra Aftaleoversigten | · |  |
| Ikke visiterede ydelser          >         1 dag         7 dage          >         18. nov. 2024 - 24. nov. 2024 (Uge 47)         # |                   |    |            |          |             |           |              |       |           |                           |   |  |
| <ul> <li>Bestilte ydelser</li> </ul>                                                                                                | $\langle \rangle$ |    | 1          | dag, man | 18. nov.    |           | tir 19.      | nov.  |           | ons 20. nov.              |   |  |

Borgerens sundhedsaftaler vil nu lægge sig i borgerkalenderen i Nexus, sammen med øvrige planlagte besøg.

Læs mere om Aftaleoversigt i Introduktion til Aftaleoversigt og Fælles Stamkort.

## 8.0 Borgerforløb

Alle ny borger skal der oprettes et grundforløb.

| Nancy                                                                             | Ann Test Ny E                                                                           | Berggren        | CPR: 2512      | 248-9996                                                       | 75 år                                      |                        |
|-----------------------------------------------------------------------------------|-----------------------------------------------------------------------------------------|-----------------|----------------|----------------------------------------------------------------|--------------------------------------------|------------------------|
| Overblik                                                                          | Borgerforløb                                                                            | Kalender        | Korrespor      | ndance                                                         | Data                                       | Medicin                |
| Livshistorie<br>Magtanven<br>Medicin<br>Målinger                                  | e, job og uddannelse FS3<br>ndelse                                                      | ÷d              | ligér visning  |                                                                |                                            |                        |
| Opgaver<br>Opgaver - (<br>Relationer<br>Sagshistori<br>Sagshistori<br>Sagshistori | DM på borger<br>ik - Omsorg, pleje og træi<br>ik - Sygepleje<br>ik - Sygepleje - Social | oe<br>ning m.v. | e med øvre ple | eje Camilla<br>Social o<br>sundhe<br>assister<br>N7 dag<br>nat | Jensen<br>18<br>ds<br>nt elev<br>/ aften / | 24. jan. 2023<br>14:04 |
| Samlede be<br>Specialist -<br>Sundhedsf<br>Sundhedsj                              | evillinger og indsatser<br>Kontienes<br>aglige Skemaer (fsIII)<br>ournalen              | :a              | andet          | Camilla<br>Social o<br>sundhe<br>assister                      | Jensen<br>g<br>ds<br>nt elev               | 24. jan. 2023<br>14:04 |

Klik på Skriv Centre for Omsorg og Sundhed i feltet.

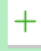

**Plejecentre, Hjemmepleje og Træning** arbejder i forløb > Sag: FSIII

Sygepleje arbejder i forløb> Sag: Sygepleje

**Myndigheden** arbejder i forløb > Sag: Omsorg, pleje og træning m.v.

**Hjælpemiddelvisitatorer** arbejder i forløb > Sag: Hjælpemidler, forbrugsgoder, boligindretning m.v.

**Kropsbårne hjælpemidler** arbejder i forløb > Sag: Kropsbårne hjælpemidler

| Nancy    | Ann Test Ny            | Berggren         | CPR: 251248-9996 | 75 år           |            |
|----------|------------------------|------------------|------------------|-----------------|------------|
| Overblik | Borgerforløb           | Kalender         | Korrespondance   | Data            | Medicin    |
| Relatior | Redigér visnin         | 8                |                  |                 |            |
| Organis  | ationer tilknyttet bor | geren +          |                  |                 |            |
| ŵ        | Hjælpemidler Næstve    | d                | Tilkny           | ttet d. 20. no  | v. 2018 🔫  |
| ŵ        | Nye henvendelser       |                  | Tilkny           | ttet d. 20. no  | v. 2018 👻  |
| ť        | Næstved Madservice     | Telefonnummer:   | 55881770 Tilkny  | /ttet d. 13. m  | aj 2019 👻  |
| ť        | Genoptræning   Telefo  | nnummer: 5588    | 1400 Tilkny      | /ttet d. 10. ol | kt. 2023 👻 |
| Ĥ        | Hjerneskadecenter Na   | estved           |                  | Tilknyttet d.   | 24. jun. 👻 |
| Opret G  | rundforløb og forløb s | samt tilknyt bru | igere +          |                 |            |
| Ē        | Kropsbårne hjælpen     | hidler           |                  | Åbnet 3. no     | v. 2017 👻  |
| Ē        | MedCom Omsorg          |                  | 1                | bnet 20. no     | v. 2017 👻  |
| • D      | Centre for Omsorg o    | g Sundhed        | ž                | bnet 20. no     | v. 2018 👻  |
| (        | FSIII                  |                  | 1                | bnet 20. no     | v. 2018 👻  |
|          |                        |                  |                  |                 |            |

#### Følgende skemaer skal IKKE være tilknyttet noget forløb i Nexus:

- Adgangsforhold til hjemmet
- Medicinliste
- Smittefare
- Fravalg af livsforlængende behandling
- Medicininformation
- APV
- Cave
- Triagering
- Terminalerklæring
- Værgemål

## 9.0 Upload/vedhæftning af elektroniske og scannede dokumenter

Uploade filer og scannede dokumenter i borgerens journal ved at klikke på Overblik og derefter vælge Breve, dokumenter og referater. Klikke på + for at få nedenstående visning frem. Vælg placering jf. pkt. 7.0

| Nancy Ann      | Test N | ly Berggren          | CPR: 2512 | 48-9996 75 år |
|----------------|--------|----------------------|-----------|---------------|
| Tilføj nyt dok | ument  | Gem og luk           | Annullér  |               |
| Placering      |        |                      |           | -             |
| Fil            | Vælg   | fil Der er ingen fil | valgt     |               |
| Navn           |        |                      |           |               |
| Tags           |        |                      |           |               |
| Beskrivelse    |        |                      |           |               |
|                |        |                      |           | h             |

## 10.0 Foto af borger

Der indhentes samtykke til at fotografere borgeren. Her er link til skemaet <u>Tilladelse af brug af foto</u> video.pdf

- 1. start med at tage billedet med arbejdstelefon eller -ipad og gem billedet på en pc
- 2. log in på en pc
- 3. søg borgeren frem i Nexus
- 4. klik på borgernavn eller borgerens stamdata
- 5. scrolle ned til "Øvrige informationer"
- 6. klik på "vælg fil"
- 7. klik på billedet af borgeren, som du har gemt på pc'en
- 8. klik på "Gem og Luk"
- 9. slet nu borgerens billede på pc'en og på den device du har brugt til at tage billede med

## 11.0 Opsætning af faglig profil

I videoen kan du se hvordan du kan sætte din egen profil op i Nexus og se på nedenstående tabel hvad du skal vælge når i videoen bliver sagt hvad der skal vælges under Startside ved login og Startside ved borger.

Afspil videoen i Chrome for at få lyd på. https://nora.naestved.dk/nexus?item=4397

| Faggruppe | Startside ved login      | Startside på borger      |
|-----------|--------------------------|--------------------------|
| SSH       | Borgerliste              | Borgeroverblik - Udfører |
| SSA/Spl.  | Sundhedsfagligt overblik | Borgeroverblik – Udfører |
| Terapeut  | Borgerliste              | Terapeutisk overblik     |

## 12.0 Intern kommunikation

#### 12.1 Besøgsnotat

Bruges til kommunikation imellem medarbejdere og driftssupporter fx hvis der er ændring på ruter eller hvis borger skal noget, eller at der skal ændres i tid på indsatserne.

## 13.0 Ekstern kommunikation

#### I akutte situationer kontaktes lægen telefonisk.

#### 13.1 Korrespondance til praktiserende læger

Inden henvendelse:

- Kan spørgsmålet afklares ved kontakt til kollega fx sygeplejerske eller leder
- Sikre om en kollega tidligere har rettet henvendelse til lægen om samme problematik (OBS lægen har 3 dages svarfrist)

- Klik på Korrespondance > Opret > MedCom korrespondance
- > Alle felter skal være udfyldt
- > Emnefelt skal altid udfyldes med årsagen til henvendelse og evt. diagnoser/symptomer.
- > Feltet "Prioritet" står automatisk på Rutine
- > Anvend ISBAR principperne og henvendelsen skal formuleres kort og præcist
- ➢ Klik "Afsend"

| Nancy An                     | n Test Ny Bergg                    | gren | CPR: 25124  | 8-9996               | 75 år      |             |               |                   |  |
|------------------------------|------------------------------------|------|-------------|----------------------|------------|-------------|---------------|-------------------|--|
| Overblik E                   | Borgerforløb Kaler                 | der  | Korresponda | ance                 | Data       | Medicin     | Ud            | lån               |  |
| Indbakke                     | Opret 🔻                            |      |             | Nanc                 | y Ann Test | Ny Berggren | CPR: 251248   | 8-9996 75 år      |  |
| Afsender <b>&gt;</b> Modta   | Brev                               |      | E           | Korres               | pondance   | Afsend Ge   | em som kladde | Gem nu som kladde |  |
| Næstved Su<br>Stofmisbrugere | Medcom<br>korrespondance<br>Medcom | for  | K<br>T      | * Placering<br>* Til |            |             |               |                   |  |
|                              | indlæggelsesrapport                |      |             | * Fra                |            |             |               |                   |  |
|                              |                                    |      |             | * Prioritet          |            | Rutine      |               |                   |  |
|                              |                                    |      |             | * Emne               |            |             |               |                   |  |
|                              |                                    |      |             |                      |            |             |               |                   |  |
|                              |                                    |      |             |                      |            |             |               |                   |  |

Afsenderen er ansvarlig for at indhente samtykke hos borgeren inden afsendelse.

Indholdet i korrespondancemeddelelsen skal være entydigt, specifikt, relevant og borgerrelateret.

#### 13.1.1 Håndtering af korrespondancer

Korrespondancer fra eksterne samarbejdspartner fx praktiserende læger, sygehuse og apoteker kan indeholde opgaver som skal håndteres. Følg instruksen for håndtering af eksterne henvendelser.

Elektronisk kommunikation via MedCom

#### 13.1.2 Indlæggelsesrapport

Manual indlæggelsesrapport sendes ved behov af en teamleder eller kan uddelegeres til den ansvarlige for indlæggelsen, enten sygeplejerske eller social- og sundhedsassistenter.

Her er link til kommunikations flow ved indlæggelse og udskrivelse <u>Samarbejde med kommuner ved</u> indlæggelse og udskrivelse

## 14. Sygeplejefaglig udredning

De 12 sygeplejefaglige problemområder danner grundlaget for en systematisk metode til udredning og vurdering af de aktuelle problemer og risici. Den sygeplejefaglige udredning og vurdering danner grundlaget for et grundigt kendskab til borgeren. Her bliver borgerens særlige problemer og behov identificeret, og på den baggrund planlægges og iværksættes relevante sundhedsfaglige tiltag, pleje og behandling.

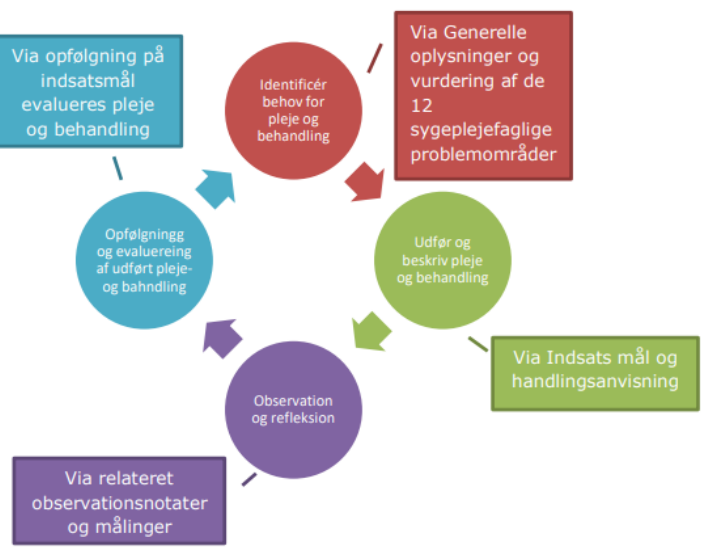

Flowdiagrammet illustrerer sygeplejefaglig udredningen i sygeplejeprocessen.

Link til Quick

– guide til sygeplejefaglig

udredning Sygeplejefaglig udredning inden under og efter mødet med borgeren.pdf

#### 14.1 Tilstande

Tilstande opdeles i funktionsevnetilstande (SEL – Serviceloven) og helbredstilstande (SUL -Sundhedsloven). Tilstande anvendes til beskrivelse af, hvilken tilstand borgeren er i, og som gør dem berettigede til en indsats.

Link til opret en Tilstand

#### 14.1.1 Funktionsevnetilstande

Funktionsevnetilstande omhandler **aktiviteter** (funktionsevne) – kan borgeren fx vaske sig, lave mad, kommunikere, samt **kroppens funktioner** (funktionsnedsættelse) – kan borgeren fx fysisk synke sin mad. Funktionsevnetilstande er grupperet i 5 områder og nedenstående er dem vi arbejder med i Næstved Kommune.

#### Egenomsorg:

- VASKE SIG

Vaske og tørre sig på kroppen og kropsdele med anvendelse af vand og passende rensemidler f.eks. tage bad, brusebad, etagevask, vaske hænder og fødder, ansigt og hår og tørre sig med håndklæde. Klippe negle, barbering, børste tænder, hårpleje og hudpleje.

- GÅ PÅ TOILETTET

Planlægge og udføre toiletbesøg til udskillelse af affaldsprodukter (menstruation, urin og afføring) og efterfølgende rengøring. Rengøring af toilet, hygiejne, inkl. vaske hænder, varetager af- og påklædning af bukser, skifte ble og tømme kolbe/bækken

- AF- OG PÅKLÆDNING

Udføre sammensatte handlinger i forbindelse med på- og afklædning, at tage fodbeklædning på og af i rækkefølge og i overensstemmelse med den sociale sammenhæng og de klimatiske forhold som f.eks. iføre sig, rette på og afføre sig skjorter, bluser, bukser, undertøj, handsker, frakker, sko, støvler, sandaler og hjemmesko. Benytte hjælpemidler fx strømpepåtager, skohorn, knappekrog

- SPISE

Udføre sammensatte handlinger i forbindelse med indtagelse af føde, som er serveret for én eller selv øse op, få maden op til munden og spise på en kulturelt accepteret måde, skære eller bryde maden i stykker, åbne flasker og dåser, anvende spiseredskaber, deltage i måltider og i festligheder. Bearbejde maden i munden, tygge, synke, spytte, kaste op, dysfagi. Vælge relevant kostform og relevant tempo for måltidet. Mundstimulation inden måltid og vælge hensigtsmæssig spisestilling

- DRIKKE

Holde fast om en drik, tage drikken op til munden og drikke på en kulturelt accepteret måde, blande, omrøre og skænke drikke op, åbne flasker og dåser med og uden hjælpemidler, bruge sugerør, tudekop, eller drikke af rindende vand fra en hane. Blande fortykningsmiddel i drikkelse og vælge korrekt konsistens og vælge hensigtsmæssig drikkestilling

#### Mobilitet:

- FORFLYTTE SIG

Flytte sig fra en overflade til en anden som f.eks. at forflytte sig højere op i seng eller bevæge sig fra seng til stol uden at ændre kroppens stilling. Skifte kropsstilling som f.eks. at flytte sig fra en stol til liggende stilling eller siddende til stående stilling. Samarbejde omkring forflytninger. Ændre stilling i forbindelse at samle ting op fra gulv.

- FÆRDEN I FORSKELLIGE OMGIVELSER

Gang og færden i forskellige omgivelser som f.eks. at gå mellem rum i huset, inden for en bygning eller ned ad gaden. Varetage gang og færden med og/eller uden hjælpemidler. Fx gå med rollator eller skubbe sig frem eller betjene joystick i kørestol. Gå på trapper eller stige. Kunne komme ind og ud af transportmidler som passager både private og offentlige

#### Praktiske opgaver:

- LAVE MAD

Planlægge, tilberede og servere enkle eller sammensatte måltider til sig selv og andre som f.eks. at sammensætte et måltid, udvælge appetitlig mad og drikke, fremskaffe ingredienser til tilberedning af måltider; forberede mad og drikke til tilberedning, lave varm og kold mad og drikke, servere maden. Kunne åbne emballage, benytte relevante redskaber og hjælpemidler

- LAVE HUSLIGT ARBEJDE

Holde hus ved at gøre rent, vaske tøj, bruge husholdningsmaskiner, opbevare mad og smide affald ud, f.eks. ved at feje, moppe, tørre borde. Holde orden i værelser og stuer, i skabe og skuffer. Samle og sortere vasketøj, vaske, tørre og stryge tøj, gøre fodtøj rent. Vælge relevant rengøringsredskab, bruge kost, moppe og støvsuger samt bruge vaskemaskine, tørretumbler og strygejern.

- UDFØRE DAGLIGE RUTINER

Udføre simple, komplekse og sammensatte handlinger til planlægning, styring og gennemførelse af dagligt tilbagevendende rutiner eller pligter som f.eks. at overholde tider og lægge planer for særlige aktiviteter i løbet af dagen, fx medicinindtag, huske sufficient ernæring. Have aktivitetsniveau svarende til funktionsevne. Anvende kalender, påmindelser via ur/sms, benytter kommunikationsudstyr, fx mobiltelefon og være i stand til at tilkalde hjælp

- SKAFFE SIG VARER OG TJENESTEYDELSER

Vælge, tilvejebringe og transportere varer, som er nødvendige i dagliglivet som f.eks. at vælge, købe, transportere og opbevare mad, drikke, tøj, rengøringsmidler, brændsel, husholdningsgenstande og værktøj; tilvejebringe brugsgenstande og service.

FSIII Guide til funktionsevnetilstande

#### 14.1.2 Helbredstilstande

Helbredstilstande repræsenterer de 12 områder inden for sundhedslovens og her beskrives sundhedsfaglige problemområder.

#### FUNKTIONSNIVEAU

- Problemer med personlig pleje
- Problemer med daglige aktiviteter

#### **Bevægeapparat**

• Problemer med mobilitet og bevægelse

#### ERNÆRING

- Problemer med væskeindtag
- Problemer med fødeindtag
- Uhensigtsmæssig vægtændring
- Problemer med overvægt
- Problemer med undervægt

#### HUD OG SLIMHINDER

- Problemer med kirurgisk sår
- Problemer med diabetisk sår
- Problemer med cancersår
- Problemer med tryksår
- Problemer med arterielt sår
- Problemer med venøst sår
- Problemer med blandingssår
- Problemer med traumesår
- Andre problemer med hud og slimhinder

#### KOMMUNIKATION

• Problemer med kommunikation

#### **PSYKOSOCIALE FORHOLD**

- Problemer med socialt samvær
- Emotionelle problemer
- Problemer med misbrug
- Mentale problemer

#### FSIII Guide til helbredstilstande

#### **RESPIRATION OG CIRKULATION**

- Respirationsproblemer
- Cirkulationsproblemer

#### SEKSUALITET

Problemer med seksualitet

#### SMERTER OG SANSEINDTRYK

- Akutte smerter
- Periodevise smerter
- Kroniske smerter
- Problemer med synssans
- Problemer med lugtesans
- Problemer med hørelse
- Problemer med smagssans
- Problemer med følesans

#### SØVN OG HVILE

- Døgnrytmeproblemer
- Søvnproblemer

#### VIDEN OG UDVIKLING

- Problemer med hukommelse
- Problemer med indsigt i behandlingsformål
- Problemer med sygdomsindsigt
- Kognitive problemer

#### UDSKILLELSE AF AFFALDSSTOFFER

- Problemer med vandladning
- Problemer med urininkontinens
- Problemer med afføringsinkontinens
- Problemer med mave og tarm
- Problemer med væske fra dræn

## 15.0 Tilstandshjul

Tilstandshjulet giver alle medarbejdere et hurtigt overblik over alle borgerens aktive og potentielle tilstande. Funktionsevnetilstande vises med variabel gul/mørkegul farve. Helbredstilstande vises med blå /lyseblå farve.

Før musen hen over tilstanden for at se detaljer.

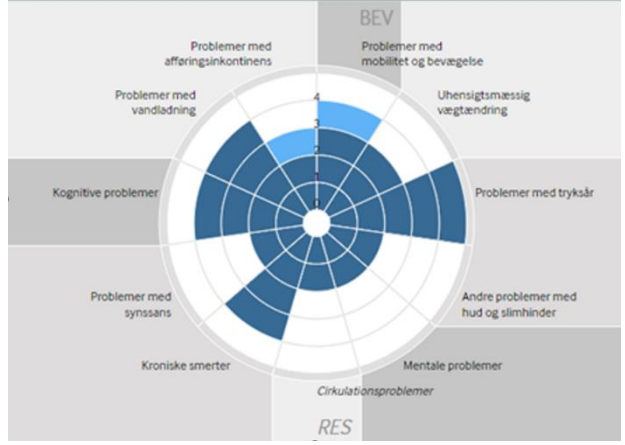

## 16.0 Observationer

Observationer foretages i forbindelse med levering af en indsats, udredning eller i forbindelse med opfølgning på indsatsen.

Observationer er en ændring eller afvigelse i borgers tilstand eller ændringer i faktisk leveret indsats og skal beskrives kort og præcist. Fx skriv ikke at en borger er utilpas, skriv i stedet for, hvordan en borger er utilpas.

Når der foretages en observation hos borgeren, skal der tages stilling til om det observerede giver anledning til om:

- Borgers tilstand er forbedret, uændret eller forværret
- Der skal oprettes en tilstand
- Tilstanden skal revideres
- Tilstanden skal yderligere udredes
- Tilstanden skal afsluttes
- Handlingsanvisningen skal opdateres

#### 16.1 Faldregistrering

Faldregistreringsskema 1 og 2 findes under Observation. Skemaet skal udfyldes hver gang en borger falder.

Skemaet oprettes og udfyldes af den medarbejder der finder borger efter faldet.

Hvis borger skal have hjælp til at komme fra gulv til stående – Borger hjælpes op fra gulv

Instruks - Akut fald

## 17.0 Målinger

Måleinstruks SKAL oprettes på PC og skal være relateret på den rette helbredstilstand. Fx blodtryksmåling under tilstanden "Cirkulation".

| Målinger        | +                                   |              |            |             |                |   | Ċ |
|-----------------|-------------------------------------|--------------|------------|-------------|----------------|---|---|
| Ingen data tilg | gængelige.                          |              |            |             |                |   |   |
|                 | Tilføj måleinstruks                 |              | Gem og luk | Annullér Ti | lføj målepunkt | ₽ |   |
|                 | * Måling                            | Blodtryk     | og Puls    |             | •              |   |   |
|                 | Status 🕐                            | Aktiv        |            |             | •              |   |   |
|                 | Tilføj eventuelle tærskelværdier    |              |            |             |                |   |   |
|                 | Måling                              |              | Minimum    |             | Maximun        | n |   |
|                 | Blodtryk,<br>Systolisk              |              |            |             |                |   |   |
|                 | Blodtryk,<br>Diastolisk             |              |            |             |                |   |   |
|                 | Puls                                |              |            |             |                |   |   |
|                 | Instruktion ved overskridelse af tæ | rskelværdier |            |             |                |   |   |
|                 |                                     |              |            |             |                |   |   |
|                 |                                     |              |            |             |                |   |   |
|                 |                                     |              |            |             |                |   |   |
|                 |                                     |              | Gem og luk | Annullér Ti | lføj målepunkt | ₽ |   |

Der skal foreligge tærskelværdier på alle relevante målinger samt planer for hvordan der handles når værdierne er udenfor normalområdet.

Tærskelværdierne angives af behandlingsansvarlig læge. Målingerne kan sendes som korrespondance til fx praktiserende læge.

## 18.0 Indsatsmål og Handlingsanvisning

Der skal være oprettet en indsats før der kan oprette en indsatsmål og handlingsanvisning.

#### 18.1 Indsatsmål

Indsatsmål kan både anvende i planlægning og opfølgning af indsatser.

I planlægningen og opfølgningen skal vi opstille indsatsmål med opfølgningsdato, der tager afsæt i borgerens mål og/eller forventede tilstand.

SMARTE mål

| S | Specifik             | Målet skal være præcist formuleret                       |
|---|----------------------|----------------------------------------------------------|
|   |                      | Benyt evt. hv – ord til at præcisere det                 |
|   |                      | - Hvad er målet                                          |
|   |                      | - Hvorfor er det vigtigt                                 |
|   |                      | - Hvor kan det foregå                                    |
| М | Målbart              | Målet skal være målbart. Hvordan kan resultatet måles?   |
|   |                      | Fastsæt med fx                                           |
|   |                      | Antal gange                                              |
|   |                      | Antal skridt                                             |
|   |                      | Kilo                                                     |
|   |                      | cm/meter                                                 |
| Α | Accepteret/Attraktiv | Målet skal være accepteret og forstået af alle der har   |
|   |                      | andel i udførsel af målet.                               |
|   |                      | - Borger                                                 |
|   |                      | <ul> <li>Kolleger – tværfagligt</li> </ul>               |
|   |                      | - Pårørende                                              |
|   |                      |                                                          |
| R | Realistisk           | Sæt ikke målet højere end det er realistisk – eller      |
|   |                      | revurder niveau                                          |
|   |                      | Er der overensstemmelse mellem ressourcer og indsats til |
|   |                      | at nå målet                                              |
| Т | Tidsbegrænset        | Hvornår skal målet være nået? Sæt dato, dage eller uger  |
|   |                      | Undgå at tiden er for kort og/eller for lang             |
|   |                      | Nedbryd målet i delmål                                   |
| E | Evaluerbar           | Målet skal kunne evalueres                               |
|   |                      | Kontinuerlig fokus på at handlingerne fører til målet    |
|   |                      | Ændre handlinger hvis de ikke virker                     |

#### 18.2 Handlingsanvisning

Handlingsanvisning beskriver og konkretiserer hvordan en indsats skal udføres.

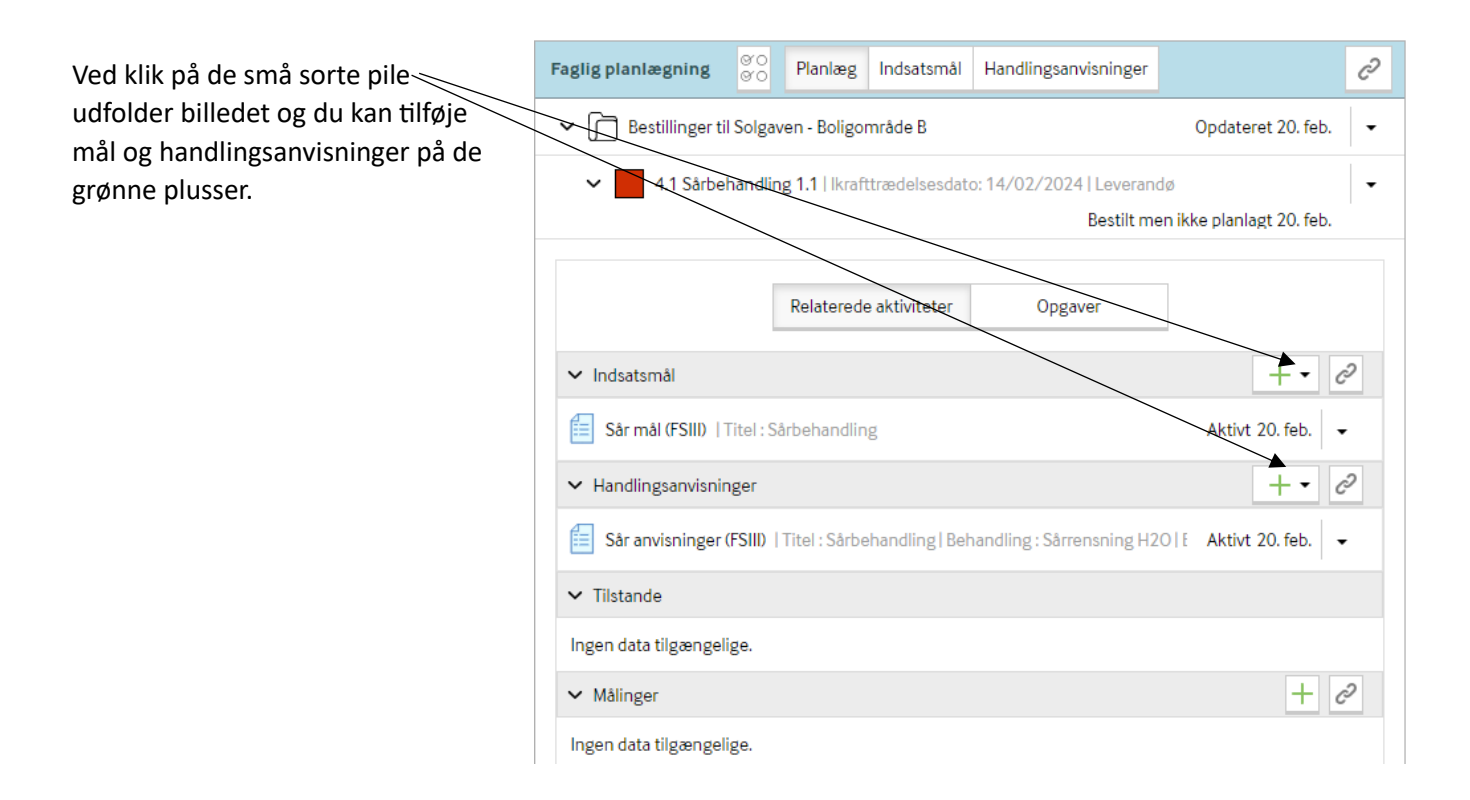

#### 18.2.1 Døgnrytmeplan

Oprettes som handlingsanvisning **uden** indsatsmål. Skemaet beskriver borgerens døgnrytme (behov for hjælp, vaner og ønsker).

- Udfyldes kort og præcis
- Opdateres ved ændringer og mindst hver 3. måned
- Husk sammenhængen med tilstande, indsats og handlingsanvisninger
- Henvis evt. til relevante handlingsanvisninger

## 19.0 Hverdagsobservationer og Triage

Alle borgere skal triageres og er som udgangspunkt triageret grøn. Se God Journalføring i Nexus.

| Triagering - Aktuel tilstand | Gem som udfyldt 🔹 Gem nu Annullér 🖶 📼 Gem og send som Medcom   |
|------------------------------|----------------------------------------------------------------|
| Placering                    | · · · ·                                                        |
| Status                       |                                                                |
| Tags                         |                                                                |
| Observations dato            | 07-05-2024 12:00                                               |
| Aktuel tilstand ③            | Red                                                            |
|                              | OGul OGren                                                     |
| Bemærkning                   |                                                                |
|                              |                                                                |
|                              | Gem som udfyldt 🔹 Gem nu 🛛 Annullér 🔒 👻 Gem og send som Medcom |

Link til <u>Hverdagsobservationer og Triage</u>

## 20.0 Generelle oplysninger

Generelle oplysninger er oplysninger på tværs af lovgivninger, funktioner og fag. Under helbredsoplysninger, dokumenteres aktuelle og tidligere sygdomme og handicap, der har betydning for borgerens situation. Samt relevant historik som samstemmes med borgers medicinliste. Se God Journalføring i Nexus for eksempler.

Generelle oplysninger opdateres løbende ved ændringer.

De generelle oplysninger består af følgende strukturerede overskrifter:

• Mestring • Motivation • Ressourcer • Roller • Vaner • Uddannelse og job • Livshistorie • Netværk • Helbredsoplysninger

Link til FSIII Guide til Generelle oplysninger

## 21.0 Informeret og Stedfortrædende samtykke

Skemaet skal udfyldes. SSA eller sygeplejerske er ansvarlige for at udfylde skemaet. Du finder skemaet ved at:

- 1. søg på borgeren
- 2. klik på Overblik
- 3. vælg Generelle Oplysninger
- 4. for at aktivere skemaet klik på dog vælg skemaet Informeret og stedfortrædende samtykke

| Generelle oplysninge | +•                                     |
|----------------------|----------------------------------------|
| Generelle oplysning  | Generelle oplysninger                  |
|                      | Informeret og Stedfortrædende samtykke |
|                      |                                        |

## 22.0 Sundhedsfaglige skemaer

#### 22.1 Ved livets afslutning

Der skal tages stilling til dette skema hos alle borgere.

Skemaet oprettes via Overblik, under Sundhedsfaglige skemaer. SSA eller sygeplejerske er ansvarlige for at udfylde skemaet.

- Opret indsatsmål og handlingsanvisning
- Opdateres ved tilstandsændring
- Følges op hver 3.måned og datoen i indsatsmål flyttes til næste opfølgning

#### 22.2 Smittefare

Der skal tages stilling til dette skema hos alle borgere.

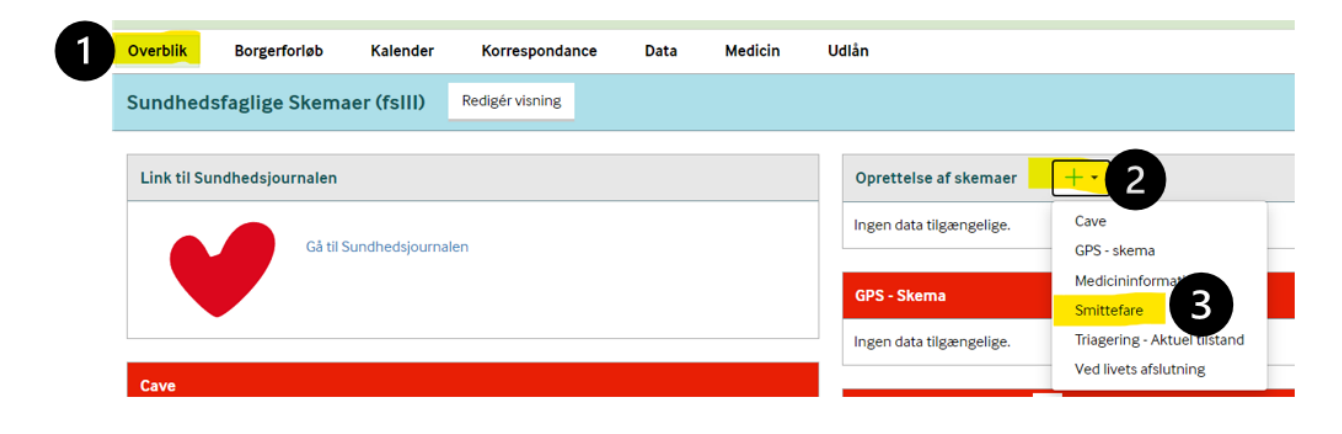

#### 22.3 Cave

Der skal tages stilling til dette skema hos alle borgere.

Cave skemaet skal udfyldes med lægeordineret allergifremkaldende aktive indholdsstof.

| Overblik    | Borgerforløb     | Kalender         | Korrespondance  | Data | Medicin | Udlån                    |                                  |
|-------------|------------------|------------------|-----------------|------|---------|--------------------------|----------------------------------|
| Sundhed     | sfaglige Skema   | aer (fsIII)      | Redigér visning |      |         |                          |                                  |
| Link til Su | undhedsjournalen |                  |                 |      |         | 2 Oprettelse af skemaer  | +-                               |
|             | Gå til S         | Sundhedsjournale | :n              |      |         | Ingen data tilgængelige. | Cave GPS - skema                 |
|             |                  |                  |                 |      |         | GPS - Skerna             | Medicininformation<br>Smittefare |
|             |                  |                  |                 |      |         | Ingen data tilgængelige. | Triagering - Aktuel tilstand     |

### 22.4 Medicininformation

|             | Porgenonøp          | Kalender                                               | Norrespondanc   | e Data                                                | Medicin       | ouan                     |                                                       |
|-------------|---------------------|--------------------------------------------------------|-----------------|-------------------------------------------------------|---------------|--------------------------|-------------------------------------------------------|
| Sundhed     | sfaglige Skema      | aer (fslll)                                            | Redigér visning |                                                       |               |                          |                                                       |
| Link til Su | undhedsjournalen    |                                                        |                 |                                                       |               | 2 Oprettelse af skemaer  | r +•                                                  |
|             | Gå til S            | Sundhedsjournal                                        | en              |                                                       |               | Ingen data tilgængelige. | Cave<br>GPS - skema                                   |
|             |                     |                                                        |                 |                                                       |               | GPS - Skema              | Medicininformation<br>Smittefare                      |
| Cave        |                     |                                                        |                 |                                                       |               | Ingen data tilgængelige. | Triagering - Aktuel tilstand<br>Ved livets afslutning |
|             |                     |                                                        |                 |                                                       |               |                          |                                                       |
|             | c                   | Cave                                                   |                 | Gern som aktivt                                       | • Gem nu      | Annullér 🖶 👻 Gem og      | g send som Medcom                                     |
|             | • p                 | Cave<br>Placering                                      | [               | Gem som aktivt<br>Ikke tilknyttet forlø               | Gem nu        | Annullér 🔒 🕶 Gem og      | g send som Medcom                                     |
|             | • p<br>S            | C <b>ave</b><br><sup>N</sup> acering                   | (               | Gem som aktivt<br>Ikke tilknyttet forlø               | • Gem nu      | Annullér 🔒 🕶 Gem og      | g send som Medcom                                     |
|             | с<br>• р<br>S       | Cave<br>Macering<br>Status<br>Jags                     |                 | Gem som aktivt                                        | • Gem nu      | Annullér 🔒 🗸 Gem og      | g send som Medcom                                     |
|             | с<br>- р<br>т.<br>с | Cave<br>Vacering<br>itatus<br>ags<br>Observations dato |                 | Gem som aktivt<br>Ikke tilknyttet forlø<br>16-08-2024 | • Gem nu<br>b | Annullér 🔒 - Gem og      | g send som Medcom                                     |